# Linking UPS Account to TAMUK Account

Go to the UPS website: <u>www.UPS.com</u>

Log into your account.

Under your profile icon, select "Accounts and Payment"

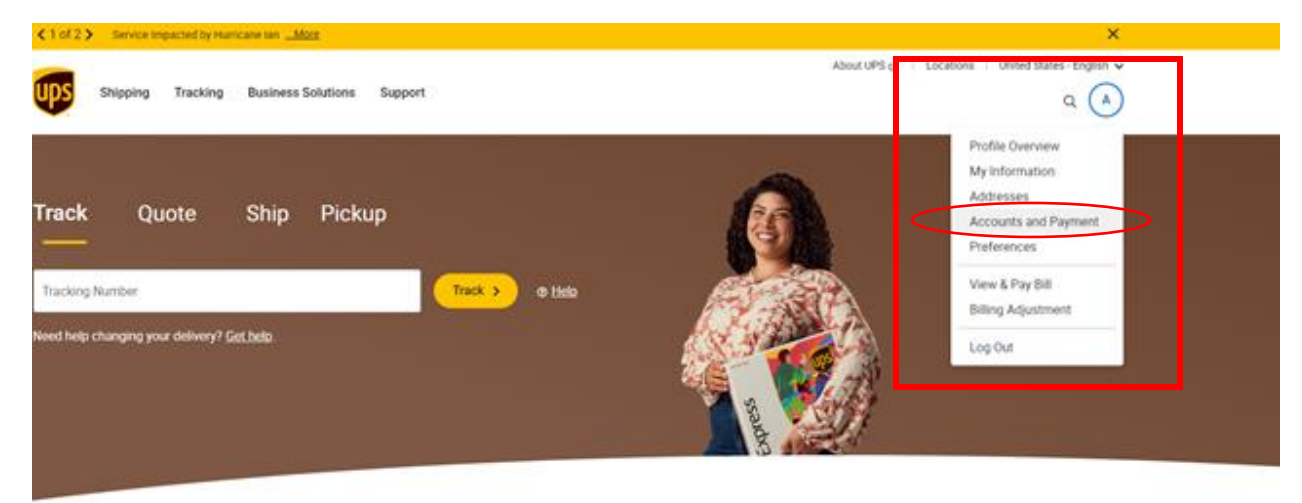

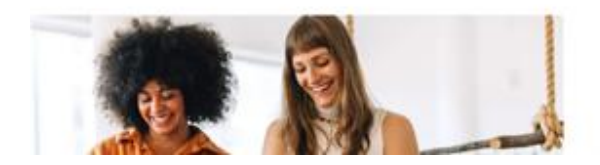

Save Up To 50%\*

Send more without spending more when you ship with promo

# Under "Add a Payment Method," select "Add Existing Account" and click ADD.

About UPS 🖸 🛛 Locations 🔋 United States - English 🗸

|   | N۲ |
|---|----|
| 6 | 22 |
| _ | -  |

Shipping Tracking Business Solutions Support

| Q | (P) |
|---|-----|

\* Indicates required field

### My Accounts and Payment Methods

Edit your account settings, including weekly pickup options, dangerous goods preferences, in-store billing, authorized users, and paperless commercial invoicing.

| Actions | NICKNAME V | METHOD | NUMBER | Country or Territory |
|---------|------------|--------|--------|----------------------|
| :       |            |        |        |                      |

Do you pay invoices in the UPS Billing Center? Don't forget to update payment cards in your wallet. Go to Billing

| Select One                                          |             | ~ |            |            |        |
|-----------------------------------------------------|-------------|---|------------|------------|--------|
| elect One<br>dd New Account                         |             |   |            |            |        |
| dd Existing Account<br>dd Payment Card<br>dd PayPal |             |   |            |            |        |
| y Discounts                                         |             |   |            |            |        |
| NAME                                                | DESCRIPTION |   | DATE ADDED | EXPIRATION | MANAGE |

| Add a Payment Method* |   |
|-----------------------|---|
| Add Existing Account  | ~ |
| Add >                 |   |

For "Payment Account Type," select "Documents and Packages" Enter the Account information as seen in the screenshot below. Check off the box for "Make this my default payment method" Click NEXT.

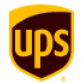

## Add an existing account to your profile.

We need to verify your information to make sure no one fraudulently uses your payment account.

\* Indicates required field

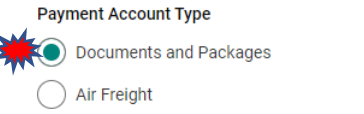

| 427829                                     | ~   | Enter: 427829               |  |  |
|--------------------------------------------|-----|-----------------------------|--|--|
| Nickname *                                 |     |                             |  |  |
| Texas A&M Univ-Kingsville                  | ~   | Enter: Texas A&M Univ-Kings |  |  |
| Country * (Not available in all countries) | I   |                             |  |  |
| United States                              | ♥ ) | Select: United States       |  |  |
| Postal Code for Pickup Address *           |     |                             |  |  |
| 78363                                      | ~   | Enter: 78363                |  |  |

### For Account Verification Method, select "PIN Verification"

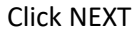

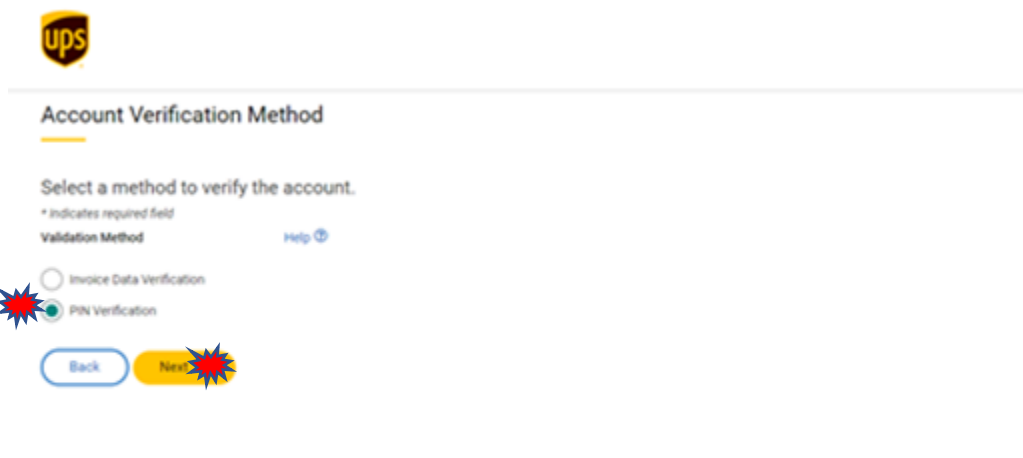

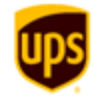

# Account Verification Method Enter the details below to continue. I dicates required field Account Number PIN Availability I already have a PIN I need to request a PIN I need to request a PIN Enter: tamuk.purchasingdepartment@tamuk.edu I muk.purchasingdepartment@tamuk.edu

Once the email has been sent, contact Procurement to obtain the PIN that you will need for the next step. Please keep in mind that the PIN is only good for a limited time.